### 2025年度 文学部 履修登録ガイド

3/21更新 随時更新予定 目次

| タイトルを押すと該当の |  |
|-------------|--|
| ページにジャンプします |  |

| ページ    | 81hu                                   |
|--------|----------------------------------------|
| Р3     | 2025履修準備・登録申請スケジュール                    |
| P4~5   | 個別申請が必要な科目                             |
| P6     | 履修を組む際の注意事項(順次更新)                      |
| P7~8   | <u>履修登録(本登録)画面へのアクセス方法・履修申請(本登録)方法</u> |
| P9     | <u>抽選・履修登録マニュアル</u>                    |
| P10    | 履修登録科目確認通知書の出力方法・見方                    |
| P11~16 | 履修登録時の確認事項                             |
| P17~20 | 履修登録に関するQ&A(随時更新)                      |
| P21~22 | <u>履修追加・削除に関するQ&amp;A(5/7・8が対象です)</u>  |

### <u>く文学部>2025履修準備・登録申請スケジュール</u>

|                                                        | 日時                                                                                                    | 内容                                                                                                    | リンク                                 |
|--------------------------------------------------------|----------------------------------------------------------------------------------------------------|----------------------------------------------------------------------------------------------------|-------------------------------------|
| 仮登録開始<br>(Hoppii内学習支援システム)                             | 4月1日(火)より(原則4月6日(日)までに登録すること)<br>※4月6日(日)以降も登録できますが、各科目の初回授業開始<br>までに仮登録をして、初回授業に出席してください。初回授業は<br>学習支援システム上でオンラインで実施されることがあり、その<br>際、選抜が実施されることもあります。 | 仮登録では履修が可能でない科目も検索可能な為、履修の手<br>引き、WEBシラバスを確認し、自身の履修可能な科目を登録す<br>ること。<br>仮登録は履修登録(本登録)とは異なるため、必ず履修登録(本<br>登録)も該当の期間中に行うこと(下記参照)。                                                           | <ul> <li></li></ul>                 |
| 【英文学科2年~4年のみ】<br>英語表現演習・Academic Writingの<br>事前登録・事前抽選 | 【総合】 4月1日(火)10:00~4月4日(金)13:00<br>【総合以外】4月2日(水)17:00~4月4日(金)正午12:00                                                                                    | 詳細はリンク先へ                                                                                                    | 揭示                                  |
| 情報処理演習Ⅰ/Ⅱ 及び<br>大人数授業 抽選日                              | 4月2日(水)17:00~4月4日(金)正午12:00                                                                                                    | 詳細はリンク先へ                                                                                                    | <u>揭示</u>                           |
| <u>文学部_web履修登録申請期間</u><br><u>(本登録)</u>                 | 4月16日(水)~4月21日(月)<br>各日AM11:00~AM8:00 ※最終日のみ 23:59まで<br>(800~11:00まではアクセス不可)<br>エラーが出ていないかご自身で確認してください!                                                | 個別申請が必要なものは、次ページで確認してください。<br>登録後は【履修登録科目確認通知書】を確認し、「履修エラー<br>メッセージ」や「判定結果エラーメッセージ」にエラーが表示され<br>ている場合は、マニュアルを確認し、エラーが出ないよう修正を<br>してください。                                                  |                                     |
| 【履修登録科目確認通知書】(PDF)を<br>保存・確認                           | 4月16日(水)~<br>履修登録終了後すぐ<br>※早めに確認しましょう!                                                                                                    | 「情報システム」の「履修申請」で「申請」ボタンを押した後、「履<br>修登録科目確認通知書【出力(日本語)/Out Put(Japanese)】」を<br>押し、PDFを保存・確認。                                                                                               | マニュアルは                              |
| <b>履修追加·削除期間</b>                                       | 5月7日(水)・5月8日(木)<br>各日AM11:00 ~AM8:00 ※最終日のみ 23:59まで<br>エラーが出ていないかご自身で確認してください!                                                                         | 「 <u>情報システム」の「履修申請」</u> より「追加・削除」を行ってください(必要な方のみ)。<br>履修追加・削除に関するQ&Aは本履修ガイドの21・22ページを<br>ご確認ください。<br>本期間は、原則、抽選・選抜等の結果発表の関係で追加・削<br>除が間に合わなかった方、仮登録の内容と相違が生じている<br>方、エラーが出ている方等を対象としています。 | <u>こちら</u><br>※容量が大きいた<br>めご注意ください。 |
| 【履修登録科目確認通知書】(PDF)を<br>保存・確認                           | 1回目:4月16日(水)~ 履修登録終了後すぐ<br>2回目:5月20日(火)以降 (事務の確定作業後)                                                                                                   | 「情報システム」の履修申請で「申請」ボタンを押した後、「履修<br>登録科目確認通知書【出力(日本語)/Out Put(Japanese)】」を押<br>し、PDFを保存・確認。                                                                                                 |                                     |

## 個別申請が必要な科目①【該当者のみ】

| 申請書                                                                  | 手続き方法                                                                                                | 提出〆切日                                      | 手続き後の確認方法                                                                                    |
|----------------------------------------------------------------------|----------------------------------------------------------------------------------------------------|--------------------------------------------|----------------------------------------------------------------------------------------------|
| 「専門必修科目」・「演習科目」と「外<br>国語必修(選択必修)科目(クラス指<br>定)」の 時間割重複による受講授業<br>変更申請 | <u>ILACの掲示板</u> に制度説明、申請書(Excel)があります。<br>申請書記載のgoogleフォームに申請書のファイルをアップロードして<br>提出してください。            | 3月29日(土)                                   | 事務からメールで結果を連絡。<br>詳細は左記ILAC掲示板の「3. 外国語科目の履修<br>登録に係る各種申請」を確認してください。                          |
| 「必修外国語以外の外国語」<br>履修登録申請                                              | <u>ILACの掲示板</u> に制度説明、申請書(Excel)があります。<br>申請書記載のgoogleフォームに申請書のファイルをアップロードして<br>提出してください。            | 【春学期授業】<br>4月12日(土)<br>【秋学期授業】<br>9月24日(水) | 事務からメールで結果を連絡。<br>詳細は左記ILAC掲示板の「3. 外国語科目の履修<br>登録に係る各種申請」を確認してください。                          |
| 教職科目/専門科目重複申請<br>※英語科・社会科のみ                                          | 「教育実習(事前指導)」「教職実践演習」の時間割が文学部必修科<br>目と重複する場合は、申請してください。( <mark>現在詳細は準備中です</mark> )                    | -                                          | 文学部よりメールにて結果を連絡。<br>→自身で履修登録<br>※申請の時期によっては、初回授業に間に合わな<br>い可能性があります。                         |
| 大学院科目(哲・英・史・心)                                                       | 必ず仮登録をして初回授業に参加してください。受講を認められない<br>ものは初回授業後に教員から連絡があります。また初回授業に出ら<br>れなかった場合は、2回目の授業で教員に受講許可を得てください。 | -                                          | 仮登録も履修登録(本登録)もご自身で行ってくだ<br>さい。                                                               |
| <u>成績優秀者他学部科目履修</u><br>※対象者にはメールでご連絡します。                             | 該当者には、教育開発支援機構事務局より4月上旬に連絡がありま<br>す。受講申請はGoogleフォームから行いますが、該当者のみ教育開<br>発支援機構事務局から案内があります。            | 教育開発支援機構<br>事務局より案内                        | 仮登録は自身で行いますが、履修登録(本登録)<br>は5月上旬ごろ、事務にて行いますので、ご自身で<br>は本登録しないでください。登録後に文学部事務<br>よりメールでご連絡します。 |
| ERP(英語強化プログラム)                                                       | <u>こちらから</u> 確                                                                                       | 認してください。                                   |                                                                                              |

## 個別申請が必要な科目②【該当者のみ】

| 申請書                          | 手続き方法                                                                                                    | 提出〆切日                | 手続き後の確認方法                                                         |
|------------------------------|----------------------------------------------------------------------------------------------------|----------------------|-------------------------------------------------------------------|
| 「サイエンスラボA/B」の受講申請            | ILAC掲示板に掲載があります。定員制の為、事前にGoogleフォーム<br>での申請が必要です。 <u>ILAC掲示板の2-(4)</u> を参照してください。                                                                                                    | 4月4日(金)16:00<br>【厳守】 | 4月5日(土)17:00に受講許可者を左記ILAC掲示<br>板に掲載予定                             |
| 「スポーツ総合演習」の再履修クラス<br>の事前申し込み | <u>ILAC掲示板</u> に掲載しています。「スポーツ総合演習」の再履修クラス<br>を受講するためには事前申し込みが必要となります。                                                                                                    | 4月1日(火)<br>【厳守】      | 4月5日(土)より左記ILAC掲示板へ随時更新され<br>ます。                                  |
| 体育会活動による5群体育必修単<br>位修得申請     | <u>ILAC掲示板</u> に制度説明、申請方法(Googleフォーム)があります。<br>上記の申請を行った場合、「スポーツ総合演習(曜日時限設定あ<br>り)」は履修登録期間中にご自身で履修登録を削除してください。                                                                                                    | 4月21日(月)まで           | 履修登録は大学側で行います。後日履修登録科<br>目確認通知書(情報システムから出力)に表示さ<br>れます。随時ご確認ください。 |
| 「4群外国語科目」の再履修の際の<br>各種申請     | <ul> <li>下記に当てはまる学生向けの申請フォームの掲載が<u>ILAC掲示板</u>にあります。詳細を確認してください。</li> <li>・授業2週目でも再履修先クラスが決まらない学生(諸外国語/<br/>Academic English)</li> <li>・「English1・2 I / II 」「English3 I / II 」の再履修先クラスの発表資料に記載のない学生</li> <li>・English1・2・3 I / II をスコア認定で取得希望の学生のスコア提出<br/>(本制度の利用には別途履修登録が必要です。詳細は再履修ガイドを参照してください)</li> </ul> | 各掲示より<br>確認してください    | <u>ILAC掲示板</u> で確認してください。                                         |

### 履修を組む際の注意事項(順次更新)

- ◇住所が未登録の場合、履修申請ができません。 履修申請を行う前に、PC版の情報システムから「学生情報登録申請」を行ってください。

◇「履修の手引き」・「シラバス」・「【在学生用】文学部授業関連情報まとめ」をよく確認してください。
 ①進級・卒業に必要な科目・単位を把握する(「履修の手引き」各学科ページ)。
 ②登録できる単位数を確認する(「履修の手引き」各学科ページ)。
 ③クラス指定(例:L組のみ)などの条件を確認し、履修できる科目を確認する(「履修の手引き」/シラバス)。
 ④履修登録前の選抜・抽選・手続の有無を確認する(「履修の手引き」/シラバス)。
 《【在学生用】文学部授業関連情報まとめはこちら

◇抽選や選抜があった科目は、結果を必ず確認する。

落選した場合や受講許可を得られなかった場合は、急ぎ空き科目や別の科目を探して仮登録をする。

関連:<u>ILAC・総合科目の選抜について</u>

◇初回授業までに時間割を組み、学習支援システムから仮登録をし、履修登録期間に履修登録を行う。

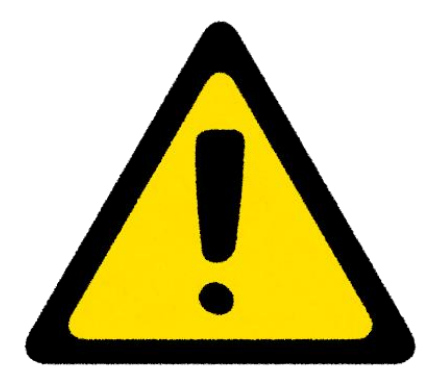

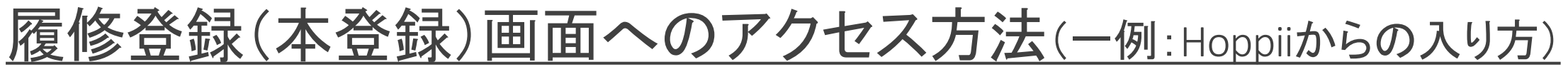

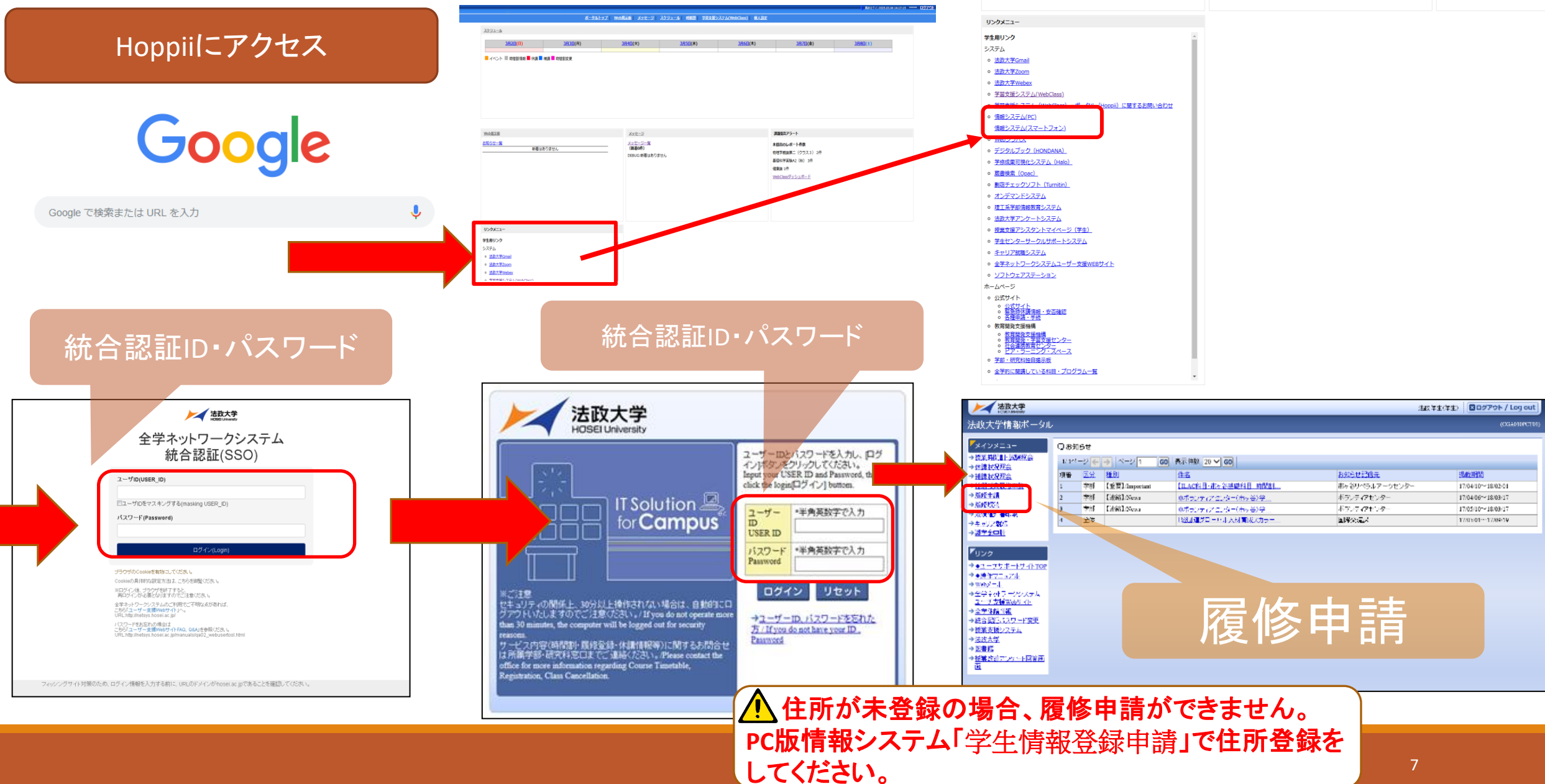

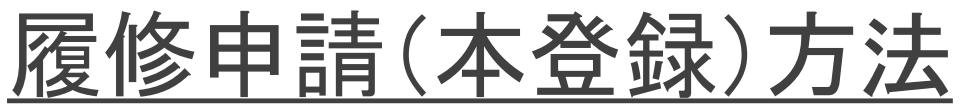

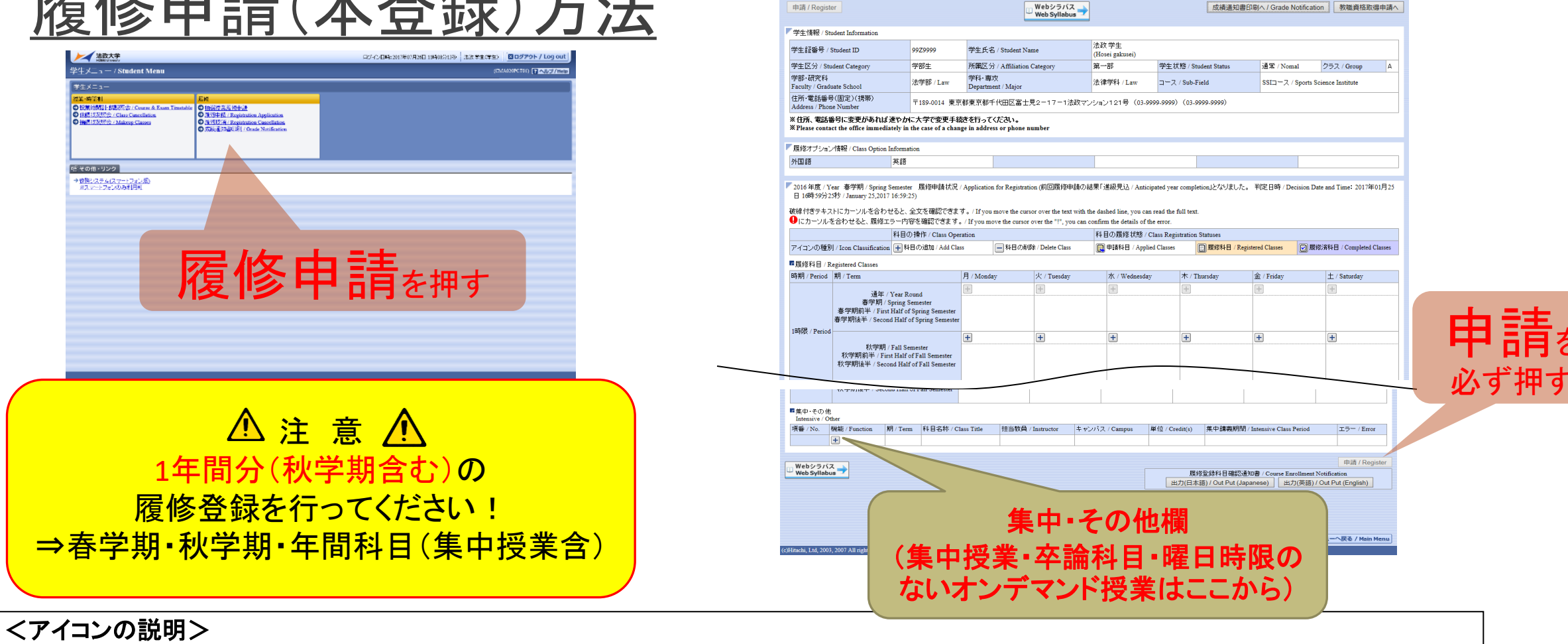

法政大学

申請 / Register

申請状況画面 / Application Status Screet

**履修申請 / Registration Application** 申請状況画面 / Application Status Screen

- 🛨 (科目の追加) : 選択すると, 履修登録申請したい科目の追加ができます。
- ━(科目の削除):選択すると.追加した科目の削除ができます。
- 🖳(申請科目):履修登録申請を行って,現在履修申請中となっている科目です。
- ※一度選択(申請)した科目を変更する場合は、「ー」アイコンをクリックし、一旦該当する科目を削除してから、「+」アイコンを選択し、再度科 目を追加してください。

ログイン日時:2017年01月31日 14時57分39秒 法政学生(学生) 区ログアウト / Log out

成績通知書印刷へ / Grade Notification 教職資格取得申請へ

ARD010PCT01)

抽選・履修登録マニュアル

※容量が大きいので注意してください

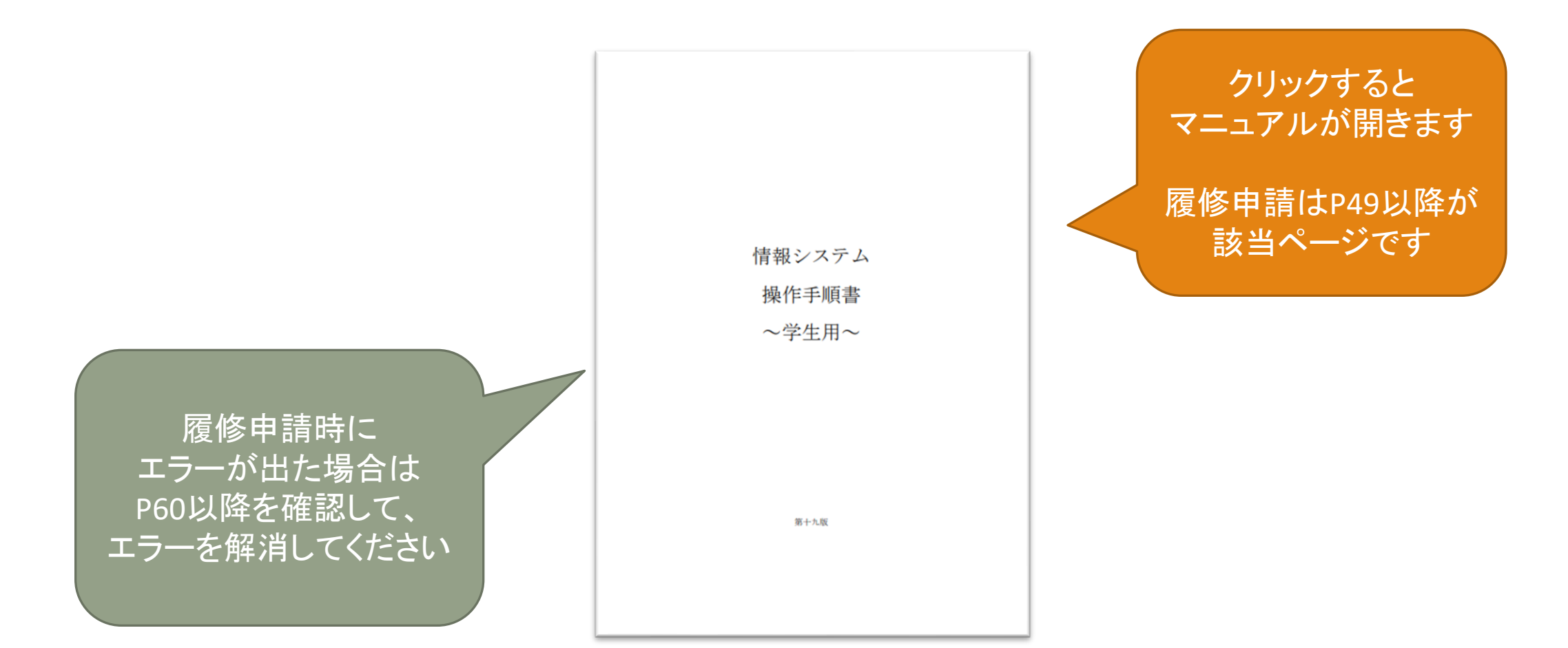

PC・スマートフォン共通マニュアル

履修登録科目確認通知書の出力方法・見方

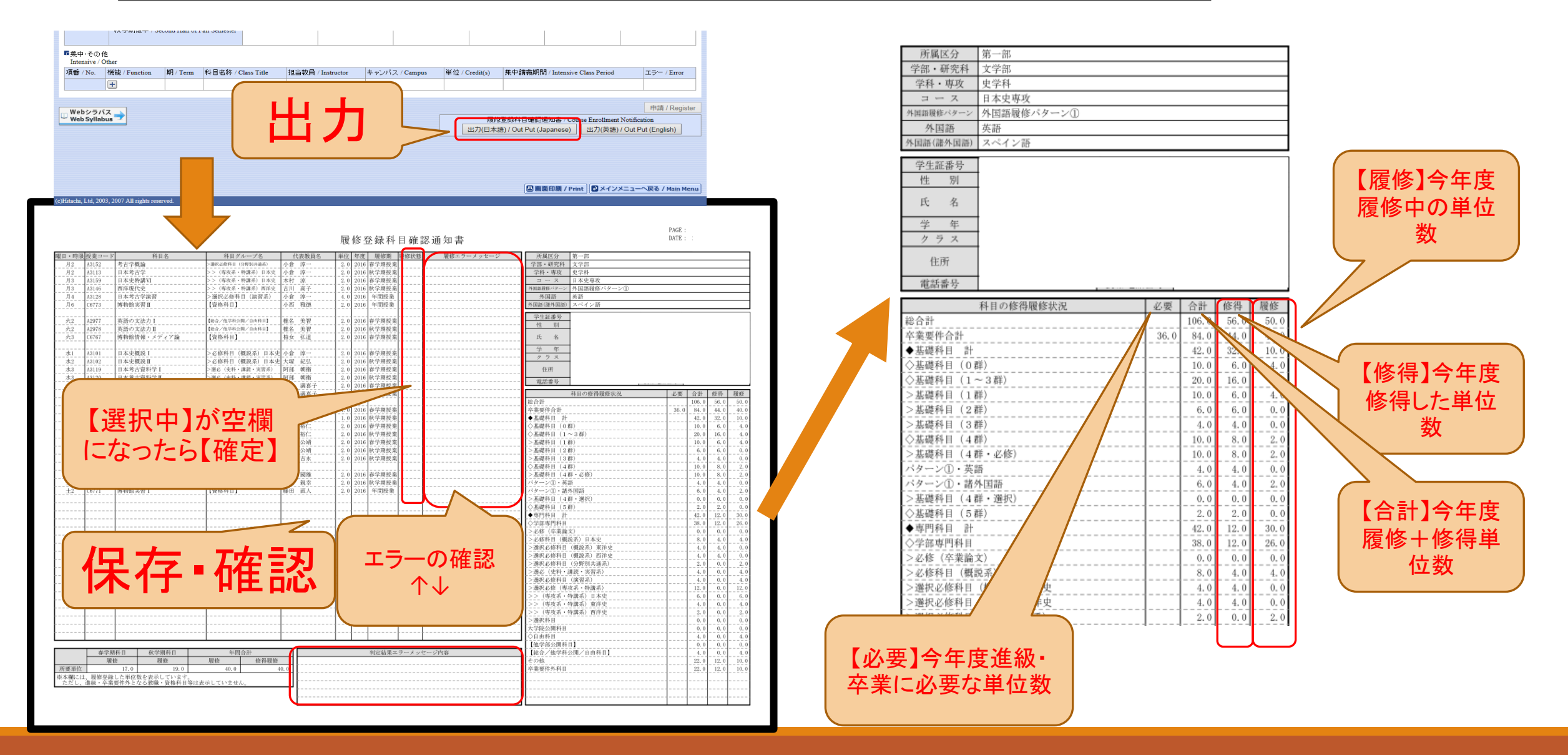

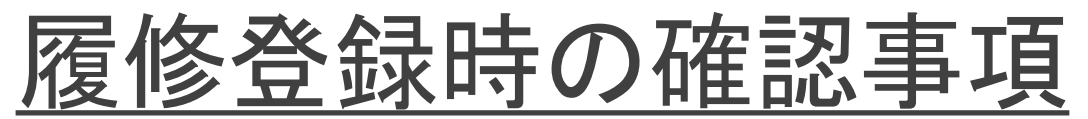

#### 1. 画面に履修したい科目が表示されない場合

| 確認事項                       | 説明                                                                                                    |
|----------------------------|----------------------------------------------------------------------------------------------------|
| 過年度に修得した科目かどうか             | 修得済みの科目は履修できません(担当教員が過年度と異なる場合も、同じ科目名<br>の場合は同科目となります)。必ず「成績通知書」を出力して確認してください。(履修<br>登録と同じ、情報システム内で出力できます)<br>※ただし、「継続履修可」の科目は履修できます(継続履修の可否は「履修の手引き」<br>に記載されていますが、記載がないものは原則不可です)。 |
| ご自身の所属やクラスで履修可能な科目かどう<br>か | <u>WEBシラバス</u> から確認してください。                                                                                                    |
| 選抜や抽選を実施した科目かどうか           | 学習支援システムの各科目「お知らせ欄」を確認してください。<br><u>ILAC科目の一部と英文学科の科目の一部</u> は事前抽選をしています。<br>※ERP科目は単位認定可能な学年か、 <u>ERP専用サイト</u> から申し込みをし、受講許可を<br>得ている科目かどうか確認してください。                                |
| 曜日時限のない科目                  | 次の科目は、時間割表外の下部にある「集中・その他」欄より検索して登録してください。<br>・卒業論文 ・現地研究 ・英語スコア認定用科目<br>・スポーツ総合演習(集中)・教育実習 ・博物館学実習など<br>・オンデマンド授業(曜日時限がないもの)                                                         |

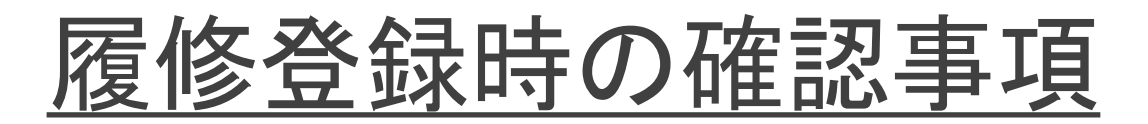

#### 2. 登録時に注意が必要な科目①

| 科目         | 説明                                                                                                    |
|------------|----------------------------------------------------------------------------------------------------|
| 卒業論文       | 「集中・その他」よりA2000の「卒業論文」を登録してください。担当教員ごとに分かれていません。秋頃<br>事務で担当教員ごとのコードに登録し直します(※卒論を選択しないSSI生を除く)。                                                                  |
| <地理学科>現地研究 | 地理学科4年生の方は「集中・その他」よりA3407の「現地研究」を登録してください(※卒論を選択しな<br>いSSI生を除く)。                                                                                                |
| 英語スコア認定科目  | 再履修で必修英語を履修する際、「英語スコアによる認定科目」を希望する場合は、曜日時限の表内に出てくる「必修英語科目(English1 I など)」を選ぶのではなく、「集中・その他」欄から「English1 I (スコア認定)」科目を履修登録する必要があります。                              |
| 他学部公開科目    | 卒業までに16単位まで履修でき、自由科目に入ります。<br>※市ヶ谷リベラルアーツ主催科目は、文学部生は「総合科目」として履修し、自由科目に入ります。<br>※一部、市ヶ谷リベラルアーツ主催科目であっても、語学系科目は4群に入るものがあります。該当科<br>目のシラバスの【他学部公開(履修条件等)】欄で確認できます。 |
| ERP・ESOP科目 | 申し込みをし、受講許可を得ていて、かつ単位認定可能な学科学年であれば、ご自身で履修登録して<br>ください。大学側で自動登録しません。                                                                                             |

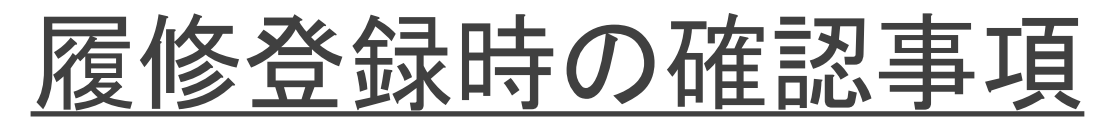

#### 2. 登録時に注意が必要な科目②

| 科目                                             | 説明                                                                                                    |
|------------------------------------------------|----------------------------------------------------------------------------------------------------|
| 語学の再履修科目                                       | ご自身で「再履修ガイド」から履修する方法を確認し、ILACのシラバスで曜日時限・担当者を確認しま<br>す。受講許可が必要な場合がありますので、「再履修ガイド」の指示に従ってください。語学は3年生ま<br>でに取り終えないと4年生に進級できませんのでご注意ください。 |
| 基礎ゼミ(1年生対象)<br>※日文以外                           | 日文以外の学科は、各学科ごとの基礎ゼミ(ILAC 0群)があります。<br>指定クラスとなっていますので、 <u>新入生ページ</u> を再度ご確認ください。 <mark>(現在準備中です</mark> )                               |
| <日本文学科><br>「大学での国語力」<br>「ゼミナール入門」              | この両方の科目は、複数コマ開講されており、クラス指定となっています。<br><u>新入生ページ</u> からご確認いただき、履修登録を行ってください。 <mark>(現在準備中です)</mark>                                    |
| <地理学科><br>「測量学及び測量実習Ⅰ・Ⅱ」<br>「地理情報システム(GIS)Ⅰ・Ⅱ」 | こちらは連続授業です。 I・Ⅱを同じ学期に連続で履修する必要がありますので、両方履修登録(本<br>登録)してください。両方履修して初めて評価が付きます。                                                         |
| <心理学科><br>「基礎ゼミ」・「心理学基礎実験」                     | ご自身のクラスの曜日時限にて登録してください。別のクラスの科目は登録できません。<br>(仮登録時は2クラス合同となっている場合があります。)                                                               |
| <心理学科主催><br>社会心理学特講                            | 全5回、土曜の3・4・5限に授業が行われます。履修登録する際は「土曜3限」のみ登録する形となりま<br>すが、実際は、3~5限まで授業があります。こちらの科目を履修する際は、土曜の3・4・5限は履修を<br>空けておいてください(他の科目を入れないこと)。      |

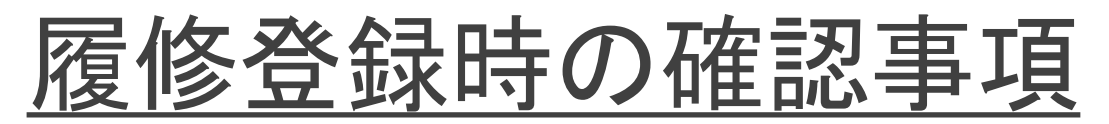

#### 2. 登録時に注意が必要な科目③

| 科目                     | 説明                                                                                                    |
|------------------------|----------------------------------------------------------------------------------------------------|
| ゼミ科目                   | 予め所属ゼミを決定する手続きを経て、掲示発表されているゼミ科目を登録してください。<br><u>こちらの掲示</u> で確認できます。                                                  |
| 成績優秀者の他学部科目履修<br>制度を利用 | この制度を利用して科目を履修する場合は、教育開発支援機構事務局より4月上旬にメールでご案<br>内する申請フォームに履修科目を入力し、履修登録(本登録)では登録しないでください。                            |
| 教職科目                   | 「教育実習」は「集中・その他」欄から申請して下さい。それと同時に「教職実践演習」(秋学期科目)も<br>合わせて申請してください(時間割表内より)。セットで履修登録しないとエラーになります。                      |
| 教職·資格科目                | 卒業所要単位外となる「教職・資格科目」は、教職要綱の科目一覧および資格要綱の科目一覧で■<br>マークがついている科目となります。■マーク以外の科目を履修する場合、卒業所要単位に入り、履<br>修上限49単位に含まれます。      |
| 博物館学芸員資格科目             | 「文化史1・2」「美術史(日本)A・B」「美術史(西洋)A・B」は各学科で履修できる科目が学部専門科目<br>にあればそちらを登録してください。ない場合は、資格科目を登録し、費用がかかります。 資格要綱を<br>必ずご確認ください。 |

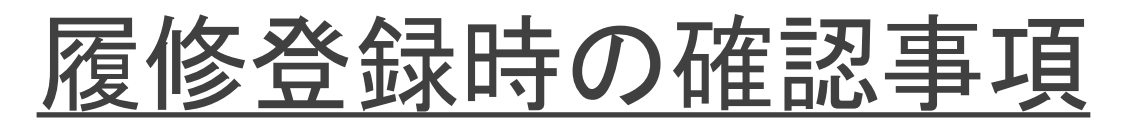

#### 3. 科目を削除できない場合

| 状況                                                           | 対応方法                                                                                                    |
|--------------------------------------------------------------|----------------------------------------------------------------------------------------------------|
| <英文学科>「英語表現演<br>習(総合を除く)・Academic<br>Writing」事前抽選で当選し<br>た科目 | こちらの抽選で当選した科目は削除できません。半期休学や留学等事情のある場合は、<br>文学部担当まで履修登録期間最終日までにご連絡ください( <u>問い合わせフォーム</u> )。<br>なお、秋学期科目は「-」で消えてしまう場合があります。その際は、ご自身で「+」から登録<br>し直してください。 |
| 自分が履修しない語学科目                                                 | 【特にSSI生向け】必修語学は自動登録されていますが、SSI生用の語学科目を履修する場合、「-」で自動登録された科目を削除できますので、ご自身で削除して、履修する語学科目を登録してください。                                                        |

#### 4. エラーがあり登録完了できない場合

| 状況       | 対応方法                                                                                                    |
|----------|----------------------------------------------------------------------------------------------------|
| エラーが出ている | <u>抽選・履修登録マニュアル(P.60~)を確認してください。</u> 原因を確認して、修正したのち申請しなおしてください。「申請」ボタンが薄くなっていて押せない場合は、一度、6限や7限など空いている曜日・時限の「+」ボタンを押して適当科目を入れて「ー」ボタンで消してください。その後申請ボタンが押せるようになります。 |

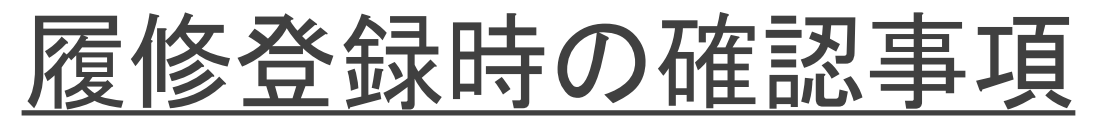

### 4. エラーがあり登録完了できない場合

| 状況                                            | 対応方法                                                                                                    |
|-----------------------------------------------|----------------------------------------------------------------------------------------------------|
| 履修登録科目確認通知書<br>に、「進級不可」「卒業不可」<br>が出ており、申請できない | 「申請」ボタンを押していれば、エラーや「進級不可」「卒業不可」が出ていても申請できています。49単位分(教職・資格科目も含めている場合はその上限単位まで)登録しても「進級」「卒業」できない場合、こちらで強制的にこのまま登録確定しますので、 <u>文学部問い合わせフォーム</u> まで「強制確定希望」の旨お知らせください。 |

# <u>履修登録に関するQ&A(随時更新)①</u>

| 質問                                                                | 回答。                                                                                                    |
|-------------------------------------------------------------------|----------------------------------------------------------------------------------------------------|
| 履修登録した科目を修正した<br>いが、「申請ボタン」の色が薄<br>くなっていて押せない。                    | ー度、6限や7限など空いている曜日・時限の「+」ボタンを押して適当科目を入れて「ー」<br>ボタンで消してください。その後申請ボタンが押せるようになります。※履修登録期間内<br>であれば、修正・追加登録可能です。                                                                                |
| 抽選科目に当選したが、やむ<br>を得ない理由で履修できない<br>ため、削除したい。                       | ILAC科目については、 <u>ILAC掲示板の「抽選ガイド」</u> を確認してください。<br>英文学科の英語表現演習(総合を除く)・Academic Writing事前抽選については、 <u>こちら</u><br><u>の掲示</u> を確認してください。                                                        |
| 仮登録していた科目が自分は<br>履修できないことに気が付き、<br>仮登録していない別の科目を<br>履修登録したいが、可能か。 | 原則は、仮登録している科目を履修登録してください。授業が進んでおり、現時点から<br>の受講は難しい場合があります。可能な限り秋学期科目を登録するようにしてください<br>(こちらも選抜がある場合があります)。春学期科目をどうしても新たに履修したい場合<br>は、仮登録をして「授業内掲示板」などを使用し、教員の受講許可を得たうえで履修登<br>録(本登録)してください。 |
| 教職・資格科目を追加すると<br>きは、「教職資格取得申請へ」<br>ボタンを押す必要はあるか。                  | 押す必要はありません(現在そのボタンは使用していません)。他の科目と同じように、<br>曜日・時限の「+」ボタンを押して科目を追加してください。                                                                                                    |
| 他キャンパスの授業を、市ヶ<br>谷キャンパスで開講される授<br>業の前後の時限で登録しよう<br>としたが、登録できない。   | 異なるキャンパスで開講する授業は, 連続して履修できません。(オンライン科目であっ<br>ても同様です)※土曜開講完全オンライン授業は除く                                                                                                    |

## <u>履修登録に関するQ&A(随時更新)②</u>

| 質問                                                            | 回答                                                                                                    |
|---------------------------------------------------------------|----------------------------------------------------------------------------------------------------|
| 第一体育会に所属しており、<br>スポーツ総合演習免除申請<br>を出したが、履修登録単位に<br>反映していないようだ。 | 指定期間に申請されておりましたら、大学側で後日自動登録します。申請したにも関わ<br>らず登録されていない場合は、至急 <u>文学部問い合わせフォーム</u> まで連絡してください。<br>尚、申請については <u>こちら</u> の掲示板で確認してください。                       |
| 今年度は進級できないことが<br>わかっており、エラーがでてい<br>るがこのまま履修申請を確定<br>させたい。     | <u>文学部問い合わせフォーム</u> まで連絡してください。「強制確定希望」と「理由」を記載してく<br>ださい。尚、エラーが出ている状態でも、そのまま履修登録はされておりますので(事務<br>で確認できますので)ご安心ください。                                     |
| 春学期休学する予定だが、ま<br>だ休学届を出していない。履<br>修登録しなくても大丈夫か。               | 5月31日までに休学届をご提出いただければ、履修登録は未申請で問題ありません。た<br>だし、休学届が履修登録期間までに提出されていない場合は、「履修登録未申請」の警<br>告通知をさせていただきます。その際、休学予定であればその旨を <u>文学部問い合わせ</u><br>フォームまで連絡してください。 |
| 秋学期休学する予定だが、念<br>のため秋学期科目も履修登<br>録しておいた方が良いか。                 | 念のため登録をしておいてください。何も登録されていない場合は大学から連絡する可<br>能性があります。尚、10月31日までに休学届が提出されましたら、履修は削除させてい<br>ただきます。                                                           |

## <u>履修登録に関するQ&A(随時更新)③</u>

| 質問                                                                       | 回答                                                                                                    |
|--------------------------------------------------------------------------|----------------------------------------------------------------------------------------------------|
| 卒業所要単位に含まれるもの<br>で、履修上限単位数(49単<br>位)に含まない科目はあるか。                         | 文学部主催科目の中にはございません。3・4年で条件を満たした学生が受講できる千代<br>田区キャンパスコンソーシアム科目は該当します。そのほかILAC科目や他学部公開科目<br>の中に開講している場合があります。シラバス等でご確認ください。また、成績優秀者の<br>対象である旨の連絡があった方は、「成績優秀者の他学部科目履修制度」にて49単位<br>を超えて年間8単位まで履修することが可能です。     |
| webシラバスと教職要綱の受<br>講年次が違うがどちらが正し<br>いか。                                   | 文学部生は、教職の要綱に記載されている受講年次となります。教職の要綱もしくは教<br>職用のwebシラバスを確認してください。(キャリアデザイン学部生向けのシラバスを確認<br>しないように注意してください)                                                                                                    |
| 教職の単位として集計される<br>科目を昨年度と今年度同じ科<br>目を単位修得した場合、<br>半期2単位×2の4単位分集<br>計されるか。 | 集計されます。ただし、「継続履修可」となっている科目のみ、単位修得した科目を再度<br>履修することができます。                                                                                                    |
| ILAC科目について、100番台<br>22単位、200番台10単位履修<br>すれば大丈夫か。                         | 22(24)単位と10(12)単位を足し合わせても32単位(36)となり、各学科のカリキュラム概<br>要の表右側にある必要単位「44単位以上」を満たしていません。さらに何群でも構いませ<br>んので、「12単位」履修してください。※()内は2022年度以降入学者の場合の単位数<br>ただし2025年度以降入学生のうち、英文学科生は、必要単位が「36単位以上」の為、更<br>に履修しなくても構いません。 |

## <u>履修登録に関するQ&A(随時更新)④</u>

| 質問                                           | 回答。                                                                                                    |
|----------------------------------------------|----------------------------------------------------------------------------------------------------|
| 「申請」後に修正できるか。                                | 履修登録期間内であれば、何度でも修正できます。この期間内に確認して修正をしてく<br>ださい。尚、5月初旬にも追加・取消をする期間がありますが、抽選・選抜等の結果発表<br>の関係で追加・削除が間に合わなかった方、仮登録の内容と相違が生じている方、エ<br>ラーが出ている方等を対象としていますので、原則履修登録期間内に修正含めて完了さ<br>せてください。 |
| 万がー、仮登録した授業を履<br>修登録(本登録)し忘れた場<br>合はどうなるか。   | 成績が付かず、単位修得できません。授業を受けていても単位修得できませんので、必<br>ず履修登録(本登録)を行って下さい。                                                                                                    |
| 「履修登録科目確認通知書」<br>の「履修状態」が「選択中」と<br>なっている。    | 履修登録期間中は「履修状態」が「選択中」と表示されますが問題はありません。<br>履修登録期間後に大学側で確定作業を実施した後、「選択中」が消えて「空白」となりま<br>す。                                                                                             |
| 「履修登録科目確認通知書」<br>(PDF)はいつから確認・保存<br>すればよいのか。 | 履修申請を行った時点で、随時ご確認(出力・保存)いただけますので、必ず確認・保存<br>をし、自身が履修したい科目が登録されているかを確認してください。<br>5月20日以降は履修登録科目が確定され、「履修状態」の「選択中」の文字が消えて、空<br>白となります。その状態でさらに確認・保存をお願いいたします。                         |

#### 以上です。隅々まで確認し、 漏れなく履修登録を完了させましょう。

i